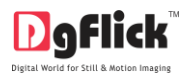

Print Manager

# DgFlick – Print Manager

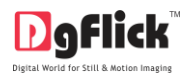

# Index

| Sr. No | Topics                   |
|--------|--------------------------|
| 1      | Installation             |
| 2      | How To Use Print Manager |
| 3      | System Requirements      |

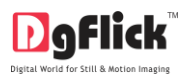

## Installation:-

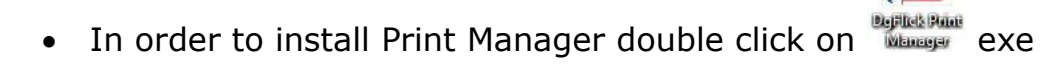

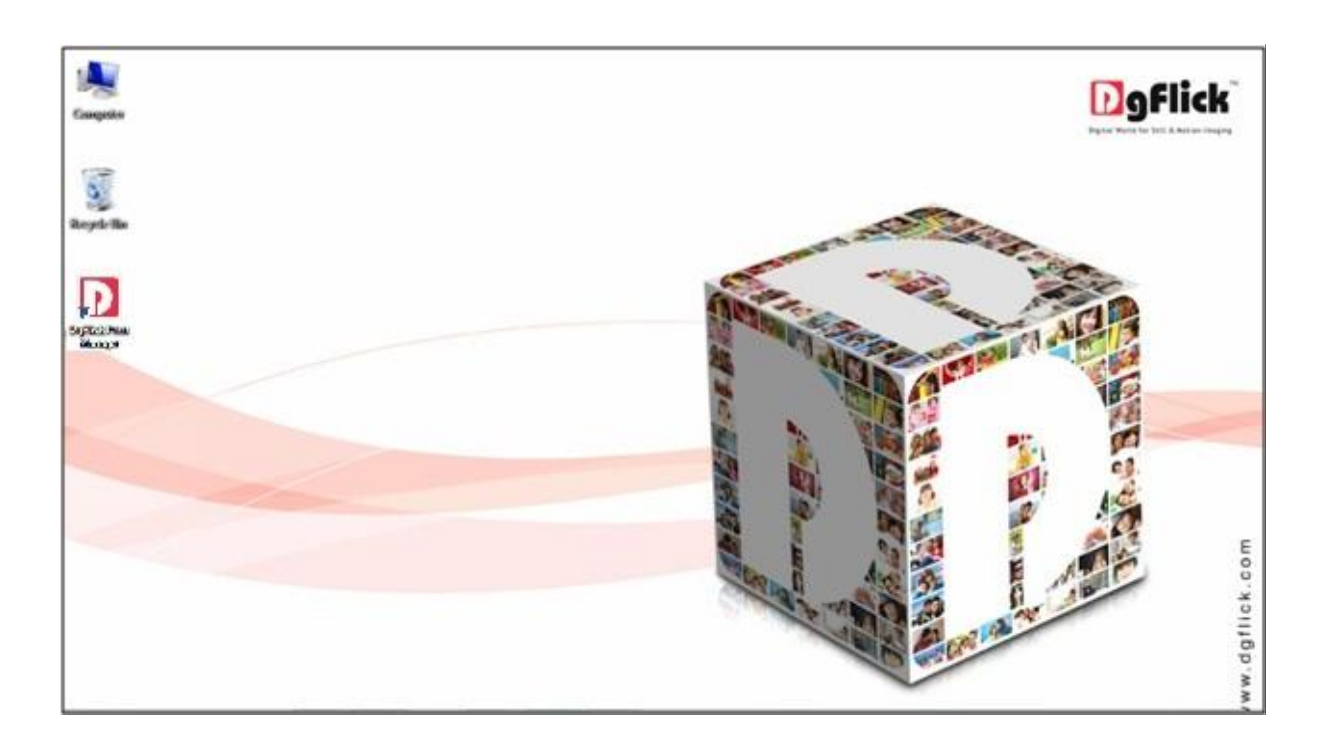

• Click on "Yes" to proceed (User Access Control)

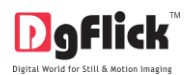

| 1 Junipulas |                                                                                                    | Digital World Far Still & Netton Imaging |
|-------------|----------------------------------------------------------------------------------------------------|------------------------------------------|
| Recycli-Bin |                                                                                                    |                                          |
|             | User Account Control           Do you want to allow the following program from an unknown publisher to make changes to this computer? | AD                                       |
|             | Program name: DgFlick-PrintManager-1.0.exe<br>Publisher: Unknown<br>File origin: Hard drive on this computer                          |                                          |
|             | Show details Yes No           Change when these notifications appear                                                                  | 42                                       |
|             |                                                                                                    | flick. com                               |
|             |                                                                                                    | 6p.wwi                                   |

#### • Click on "Next"

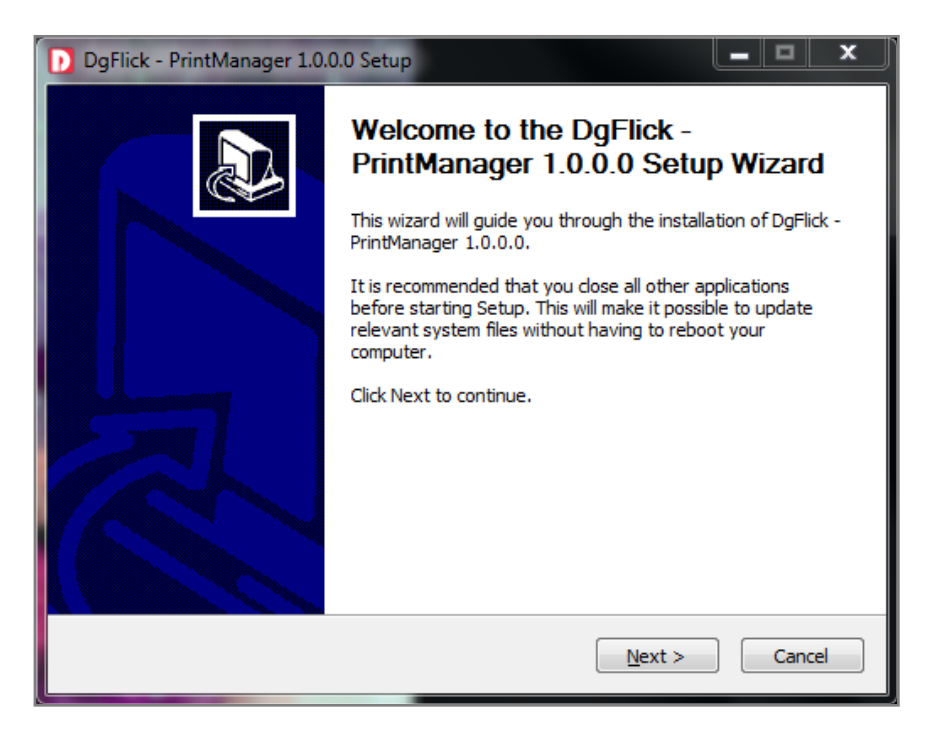

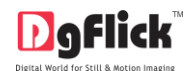

# • Read "END-USER LICENSE AGREEMENT" carefully and click on "I Agree" button

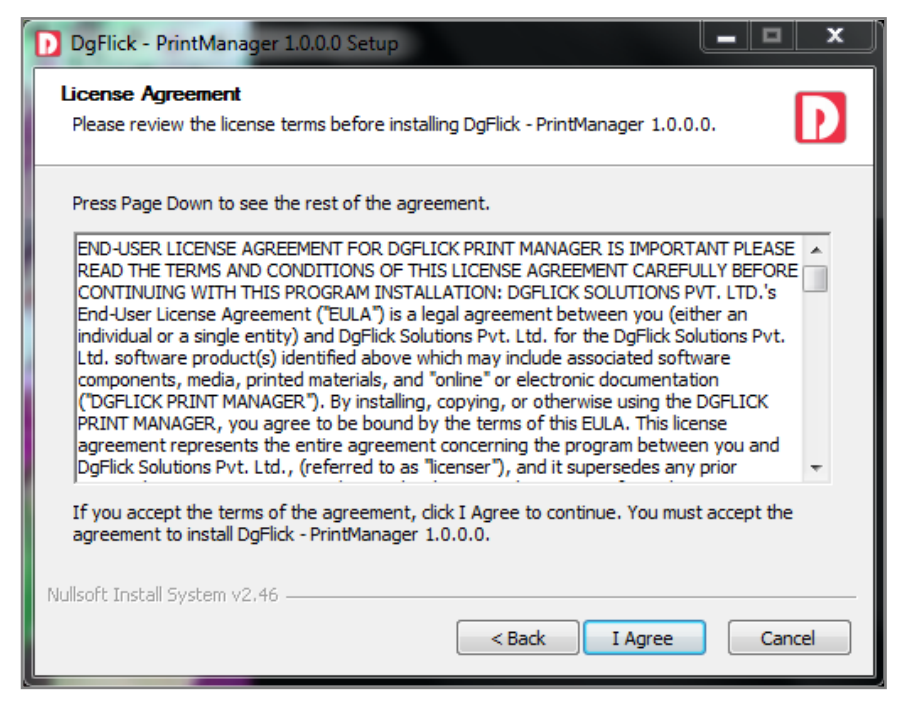

• Select valid installation path and click on "Install"

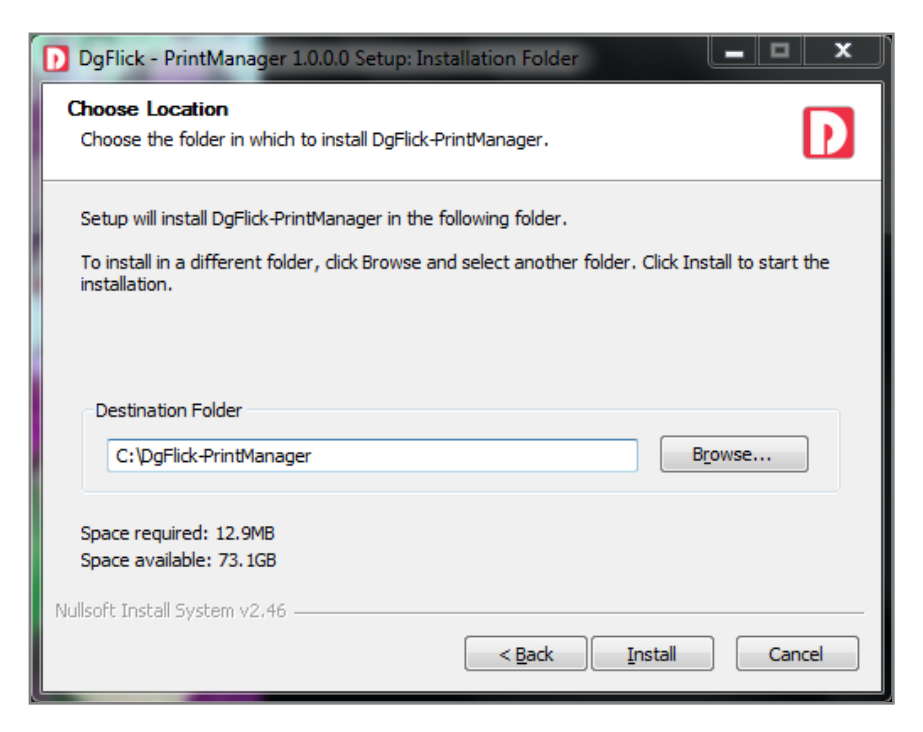

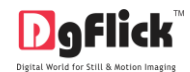

• Click on "Finish" to complete the installation

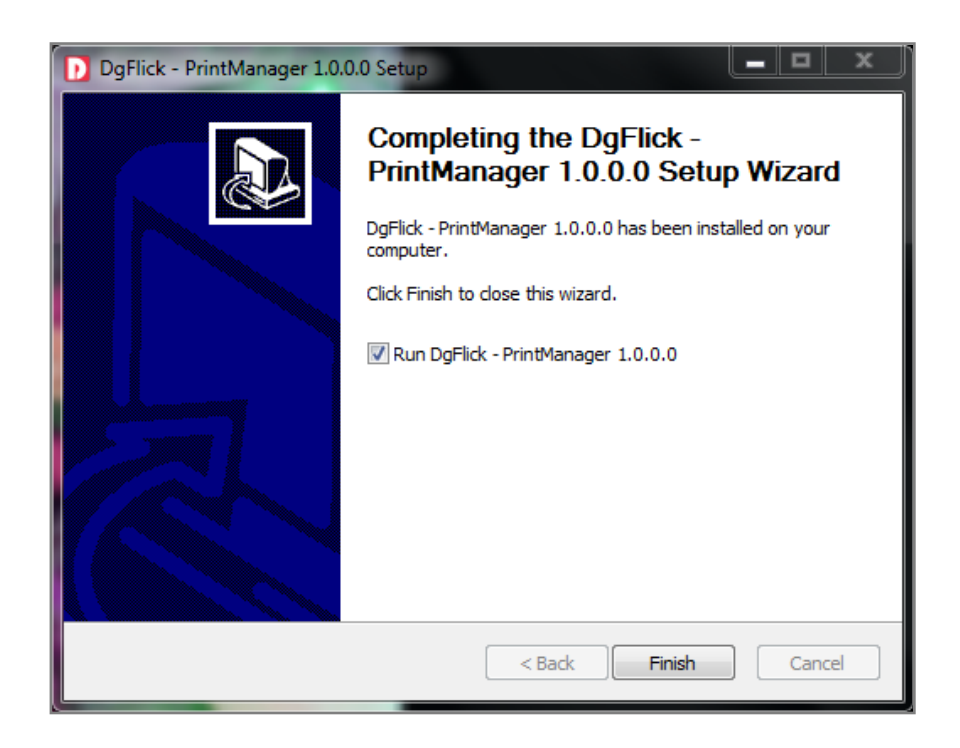

## How to Use Print Manager:-

| DgFlick-PrintManager                                                                                                    |               |                                                                                                    |                                     |
|----------------------------------------------------------------------------------------------------|---------------|----------------------------------------------------------------------------------------------------|-------------------------------------|
| DgFlick-Print Manager                                                                                                    |               |                                                                                                    | Powered by                          |
| Input                                                                                                    |               | Output                                                                                                    |                                     |
| Path :                                                                                                    | R             | Path :                                                                                                    | R                                   |
| Print Size in Inches 300 dpi                                                                                                    |               | Print Size in Inches 300 dpi                                                                                                    |                                     |
| Width: Height:                                                                                                    | [0] - File(s) | Width: 8.27 Height: 11.69                                                                                                    | A4                                  |
|                                                                                                    |               | Go                                                                                                    |                                     |
| Noter<br>* Nouble-Click on the File Name In channe the Na of Conies                                                                                                    |               | Print<br>Note:                                                                                                    |                                     |
| "Keep Ctrl key pressed & Double Click the Filel Name to Open the File (n external viewer)<br>" Keep Ctrl + Shift key pressed & Double Click on the File Name to open the Path (n Explorer) |               | " Keep Ctrl key pressed & Double Click the Filel Name to Open the File (in externa<br>" Keep Ctrl + Shift key pressed & Double Click on the File Name to open the Path | l viewer)<br>(in Explorer)<br>Close |

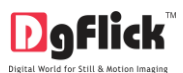

## • Select JPG path from

|        | Input |  |
|--------|-------|--|
| Path : |       |  |

| In                           | put                                                                                                    | Output                                                             |  |
|------------------------------|----------------------------------------------------------------------------------------------------|--------------------------------------------------------------------|--|
| th :                         |                                                                                                    | Path :                                                             |  |
| Print Size in Inches 300 dpi | Select Folder                                                                                                    |                                                                    |  |
| Width : Height :             | G v 😺 > JPG                                                                                                    | <ul> <li>✓ ✓ ✓ Search JPG</li> </ul>                               |  |
|                              | Organize 👻 New folder                                                                                            | E • 0                                                              |  |
|                              | ★ Favorites Desktop ★ Recent Places ★ Documents Documents Pictures Videos ¥ Videos K Local Disk (C:) Folder: JPG | No items match your search.           Select Folder         Cancel |  |
|                              |                                                                                                    | Drint                                                              |  |

Click on
 Select Folder
 to input the JPG file

| DgFlick-PrintManager                                                                                                    |                                                                          |   |                                                                                                    |                                                               |
|----------------------------------------------------------------------------------------------------|--------------------------------------------------------------------------|---|----------------------------------------------------------------------------------------------------|---------------------------------------------------------------|
| DgFlick-Print Manag                                                                                                    | er                                                                       |   |                                                                                                    | Powered by                                                    |
|                                                                                                    | Input                                                                    |   | Οι                                                                                                    | itput                                                         |
| Path : C:\Users\dgflick-18\Desktop\JPG                                                                                  |                                                                          | R | Path :                                                                                                    | R                                                             |
| Print Size in Inches 300 dpi                                                                                            |                                                                          |   | Print Size in Inches 300 dpi                                                                                                    |                                                               |
| Width: 8.0 Height: 3.6                                                                                                  | [1] - File(S) Top to Bottom                                              | • | Width: 8.27 Height: 11.69                                                                                                    | A4                                                            |
| Final M                                                                                                    | ug 1.JPEG                                                                |   |                                                                                                    |                                                               |
| Final M                                                                                                    | ug 5.JPEG                                                                |   |                                                                                                    |                                                               |
| Final M                                                                                                    | ug 6.JPEG                                                                |   |                                                                                                    |                                                               |
|                                                                                                    |                                                                          |   |                                                                                                    |                                                               |
|                                                                                                    |                                                                          |   |                                                                                                    |                                                               |
| Note:                                                                                                    |                                                                          |   | Р                                                                                                    | rint                                                          |
| * Double-Click on the File Name to change the No of Copie                                                               | s                                                                        |   |                                                                                                    |                                                               |
| Reep Ctrl key pressed & Double Click the File! Name to C<br>* Keep Ctrl + Shift key pressed & Double Click on the File. | oen the rile (in external viewer)<br>Vame to open the Path (in Explorer) |   | * keep Ctrl key pressed & Double Click the Filel Name to Open th<br>** Keep Ctrl + Shift key pressed & Double Click on the File Name | e rile (in external viewer)<br>to open the Path (in Explorer) |
|                                                                                                    |                                                                          |   |                                                                                                    | Close                                                         |

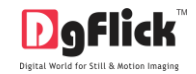

- Width and Height of the JPG appear as
   Width: 8.0 Height: 3.6
- Selected number of files displayed as [3] File(s)
- Provide Orientation to the JPG file from

| Input                                |                           | Output                       |    |
|--------------------------------------|---------------------------|------------------------------|----|
| ath: C:\Users\dgflick-18\Desktop\JPG | R                         | Path :                       |    |
| Print Size in Inches 300 dpi         |                           | Print Size in Inches 300 dpi |    |
| Width: 8.0 Height: 3.6 [3            | ] - File(s) Top to Bottom | Width: 8.27 Height: 11.69    | A4 |
| Final Mug 1.JPEG                     |                           |                              |    |
| Final Mug 5.JPEG                     |                           |                              |    |
| Final Mug 6.JPEG                     |                           |                              |    |
|                                      |                           |                              |    |
|                                      |                           |                              |    |
|                                      |                           | Print                        |    |

Top to Bottom

\*

• Double click on the JPG image to print 'n' number of copies

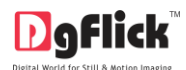

| DgFlick-PrintManager                                                                                                    |                                                                                                    |
|----------------------------------------------------------------------------------------------------|----------------------------------------------------------------------------------------------------|
| DgFlick-Print Manager                                                                                                    | Powered by                                                                                                    |
| Input                                                                                                    | Output                                                                                                    |
| Path : C:  Users\dgflick-18\Desktop\UPG R                                                                                                    | Path : R                                                                                                    |
| Print Size in Inches 300 dpi                                                                                                    | Print Size in Inches 300 dpi                                                                                                    |
|                                                                                                    | WINDI: 0.27 TRESIL: 11:05                                                                                                    |
| Final Mug 1.JPEG                                                                                                    |                                                                                                    |
| Final Mug 5.JPEG                                                                                                    |                                                                                                    |
| Final Mug 6.JPEG                                                                                                    |                                                                                                    |
|                                                                                                    |                                                                                                    |
|                                                                                                    | Print                                                                                                    |
| Note:<br># Double-Click on the Elle Name to channe the No of Conlec                                                                                                    | Note:                                                                                                    |
| Nego Clif key pressed & Double Click the Filel Name to Open the File (in external viewer)<br>* Keep Clif + Shift key pressed & Double Click the File Name to Open the Fale (in external viewer) | " Keep Ctrl key pressed & Double Click the Filel Name to Open the File (in external viewer)<br>" Keep Ctrl + Shift key pressed & Double Click on the File Name to open the Path (in Explorer) |
|                                                                                                    | Close                                                                                                    |
| <ul> <li>Insert the number of copies to be p<br/>click on on button</li> </ul>                                                                                                    | printed                                                                                                    |
| Click on                                                                                                    | to make                                                                                                    |
| a folder for the output storage                                                                                                    |                                                                                                    |

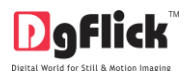

| Inp                                                                                                    | ut                        |                                                                                                    |                                                                                                    | Output                                                                                                    |    |
|----------------------------------------------------------------------------------------------------|---------------------------|----------------------------------------------------------------------------------------------------|----------------------------------------------------------------------------------------------------|----------------------------------------------------------------------------------------------------|----|
| -<br>ath : C:\Users\dgflick-18\Desktop\JPG                                                                                                    |                           | R                                                                                                    | Path :                                                                                                    |                                                                                                    |    |
| Width: 8.0 Height: 3.6                                                                                                    | [3] - File(s) Top to B    | ott D Select Folder                                                                                                    | Phile Size in the les 300 up                                                                                            |                                                                                                    | A4 |
| Image: Second second second | JPEG<br>JPEG              | Criganize ▼ New fr<br>Favorites<br>■ Desktop<br>■ Contraction<br>■ Libraries<br>■ Libraries<br>■ Libraries<br>■ Documents<br>■ Music<br>■ Videos<br>■ Videos<br>■ Computer<br>■ Local Disk (C:)<br>Fo | <ul> <li>older</li> <li> <ul> <li>all</li> <li>all</li> <li>blder:</li> </ul> </li> <li>Print Manager Output</li> </ul> | •     •     •     •     •       •     •     •     •     •       •     •     •     •     •       •     •     •     •     •       •     •     •     •     •       •     •     •     •     •       •     •     •     •     •       •     •     •     •     •       •     •     •     •     •       •     •     •     •     • |    |
| lote:<br>Double-Click on the File Name to change the No of Copies<br>Keen CH law present & Double Click the File! Name to Onen the i                                                                                                    | Fila (in avternal viewer) |                                                                                                    | Note:                                                                                                    | Pfffft                                                                                                    |    |

Click on Select Folder
 to set the output folder

| DgFlick-PrintManager                                                                                                    |                                                                        |                                                                                                    |                                    |
|----------------------------------------------------------------------------------------------------|------------------------------------------------------------------------|----------------------------------------------------------------------------------------------------|------------------------------------|
| DgFlick-Print Manag                                                                                                    | er                                                                     |                                                                                                    | Powered by<br>Dgflick              |
|                                                                                                    | Input                                                                  | Output                                                                                                    |                                    |
| Path : C:\Users\dgflick-18\Desktop\JPG                                                                                      | R                                                                      | Path : C:\Users\dgflick-18\Desktop\Print Manager Output                                                                                                    | R                                  |
| Width: 8.0 Height: 3.6                                                                                                    | [3] - File(s) Top to Bottom •                                          | Print Size in Inches 300 dpi<br>Width: 8.27 Height: 11.69                                                                                                    | A4                                 |
| Final M                                                                                                    | ıg 1.JPEG                                                              |                                                                                                    |                                    |
| Final Me                                                                                                    | ıg 5.JPEG                                                              | Go                                                                                                    |                                    |
| Final Mu                                                                                                    | ıg 6.JPEG                                                              | -                                                                                                    |                                    |
|                                                                                                    |                                                                        |                                                                                                    |                                    |
| Note:                                                                                                    |                                                                        | Print                                                                                                    |                                    |
| *Double-Click on the File Name to change the No of Copies                                                                   |                                                                        | Note:                                                                                                    |                                    |
| * Keep Ctrl key pressed & Double Click the Filel Name to Op<br>* Keep Ctrl + Shift key pressed & Double Click on the File N | en the File (in external viewer)<br>ame to open the Path (in Explorer) | "Keep Ctrl key pressed & Double Click the Filel Name to Open the File (in extr<br>"Keep Ctrl + Shift key pressed & Double Click on the File Name to open the P | ernal viewer)<br>ath (in Explorer) |
|                                                                                                    |                                                                        |                                                                                                    | Close                              |

• Width and Height of the A4 appear as

| -    | 23. I I I I I I I I I I I I I I I I I I I |               |
|------|-------------------------------------------|---------------|
| 8.27 | Height :                                  | 11.69         |
|      | 8.27                                      | 8.27 Height : |

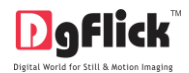

• After selecting the output folder click on Go to print your JPG files in A4 size

| DgFlick-PrintManager                                                                                                    |                                                                   |                                                                                                    |            |
|----------------------------------------------------------------------------------------------------|-------------------------------------------------------------------|----------------------------------------------------------------------------------------------------|------------|
| DgFlick-Print Manage                                                                                                    | r                                                                 |                                                                                                    | Powered by |
|                                                                                                    | Input                                                             | Output                                                                                                    |            |
| Path : C:\Users\dgflick-18\Desktop\JPG                                                                                                    | R                                                                 | Path : C:\Users\dgflick-18\Desktop\Print Manager Output                                                                                                    | R          |
| Print Size in Inches 300 dpi                                                                                                    |                                                                   | Print Size in Inches 300 dpi                                                                                                    |            |
| Width: 8.0 Height: 3.6                                                                                                    | [3] - File(s) Top to Bottom                                       | Width: 8.27 Height: 11.69                                                                                                    | A4         |
| Final Mug                                                                                                    | 9 1.JPEG<br>9 5.JPEG                                              | 01.jpg                                                                                                    |            |
| Final Mug                                                                                                    | 9 6.JPEG                                                          |                                                                                                    |            |
| Note:                                                                                                    |                                                                   | Print                                                                                                    |            |
| *Double-Click on the File Name to change the No of Copies<br>*Keep Ctrl key pressed & Double Click the Filel Name to Open<br>*Keep Ctrl + Shift key pressed & Double Click on the File Nam | the File (in external viewer)<br>e to open the Path (in Explorer) | Note:<br>"Keep Ctrl key pressed & Double Click the File! Name to Open the File (in external viewer)<br>"Keep Ctrl + Stift key pressed & Double Click on the File Name to open the Path (in Explore | 0          |

Click on
 Print

### to print all the JPG in A4 size

| <pre>bind</pre>                                                                                                    | gFlick-PrintManager                                                                                                    |                                                                                                    |            |
|----------------------------------------------------------------------------------------------------|----------------------------------------------------------------------------------------------------|----------------------------------------------------------------------------------------------------|------------|
| Selection   Page Farge   Selection   Connect:   Page Farge   Selection   Connect:   Connect: <t< th=""><th>Print General</th><th></th><th>Powered by</th></t<>                                                                                                    | Print General                                                                                                    |                                                                                                    | Powered by |
| Page fare Page fare Pag                                                                                                    | Select Printer                                                                                                    | Output                                                                                                    |            |
| We date the fiel hance to drage: the Not Grages: Ve date the fiel hance to drage: the Not Grages: Ve date the Subdic Circle the Fiel hance to drage the Path (in Explore): Ve date the Not Fiel hance to drage: Ve date the Not Fiel hance to drage the Not Grages: Ve date the Not Fiel hance to drage the Not Grages: Ve date the Not Fiel hance to drage the Path (in Explore): Ve date the Not Fiel hance to drage the Path (in Explore): Ve date the Not Fiel hance to drage the Path (in Explore): Ve date the Not Fiel hance to drage the Path (in Explore): Ve date the Not Fiel hance to drage the Path (in Explore): Ve date the Not Fiel hance to drage the Path (in Explore): Ve date the Not Fiel hance to drage the Path (in Explore): Ve date the Not Fiel hance to drage the Path (in Explore): Ve date the Not Fiel hance to drage the Path (in Explore): Ve date the Not Fiel hance to drage the Path (in Explore): Ve date the Not Fiel hance to drage the Path (in Explore):                                                                                                    | Fax<br>HP LaserJet Professional M1210 MFP Series Fax Send To OneNote 2                                                                                                    | R Path : C: \Users\dgfid-18\Desktop\Print Manager Output Print Size in Inches 300 dpi                                                                                                    |            |
| Substit Redy     Instant     Page Range     Page Range        Page Range                           <                                                                                                    | ۲. <u>۱۱۱</u> ۲۰                                                                                                    | Top to Bottom  Viidth: 8.27 Height: 11.69                                                                                                    | A4         |
| Lucandi.   Commet:   Number of copies:   Page Range   College:   College:                                                                                                    | Status: Ready  Print to file  Preferences                                                                                                    |                                                                                                    |            |
| Pege Range<br>Pege Range<br>Pege R                                                                                                    | Comment: Network Printer Find Printer                                                                                                    |                                                                                                    |            |
| Image: Section:   Page: ng:   There ether a single page number or a single   Prix:   Concel   Address   Image: ng:   Image: ng: <tr< td=""><td>Page Range</td><td>end to be a set of the set of the</td><td></td></tr<> | Page Range                                                                                                    | end to be a set of the set of the |            |
| Percent     Prix     Concel     Acoby     Inder wrung our rung     Inder wrung our rung     Inder wrung our rung     Inder wrung our rung     Inder wrung our rung     Inder wrung our rung     Inder wrung our rung        Inder wrung our rung     Inder wrung our rung                                 <                                                                                                    | All     Number of copies: 1                                                                                                    |                                                                                                    |            |
| Image range       Image range                                                                                                    |                                                                                                    | U1.jpg                                                                                                    |            |
| Print Cancel Apoly  Find Infide Print  Find Infide Visual Decision  Find Infide Visual Decision  Find                                                                                                    | Enter either a single page number or a single 11 2 3 3                                                                                                    |                                                                                                    |            |
| Pint       Cancel       Acoly         Hind Hvidgy 0.7 EC       Hind Hvidgy 0.7 EC         Fill dor Hvidgy 0.7 EC       Print         Cold on the File Name to change the Noor Oppies:       Print         Chi do no the File Name to change the Noor Oppies:       Note:         Chi do no the File Name to open the File (in external viewer)       Note:         Chi Hary pressed & Double Click on the File Name to open the Falt (in Explore)       *Keep Ctrl + Strift key pressed & Double Click on the File Name to open the Falt (in Explore)                                                                                                    | page range. I to example, 212                                                                                                    | Go                                                                                                    |            |
| Initial Widg 0.5F LG         Initial Widg 0.5F LG                                                                                                    | Print Cancel Apply                                                                                                    |                                                                                                    |            |
| Note:         Ve Click on the File Name to charge the No of Copies         (Cit Is ey ressed & Double Click the File Name to Open the File (in external viewer)         (Cit I sylit key pressed & Double Click on the File Name to Open the File (in external viewer)         (Cit I sylit key pressed & Double Click on the File Name to Open the File (in external viewer)         "Keep Ctrl key pressed & Double Click on the File Name to Open the File (in external viewer)                                                                                                    | Tillar Wug 0.7 EG                                                                                                    |                                                                                                    |            |
| Ve-Cick on the File Name to change the No of Copies<br>Ve-Cick on the File Name to change the No of Copies<br>(Coll is yressed & Double Cick the File Name to Open the File (in external viewer)<br>1 Coll + Shift key pressed & Double Cick on the File Name to Open the File (in external viewer)<br>* Keep Ctrl is yressed & Double Cick on the File Name to Open the File (in external viewer)<br>* Keep Ctrl is yressed & Double Cick on the File Name to Open the File (in external viewer)<br>* Keep Ctrl is yressed & Double Cick on the File Name to open the Path (in Explorer)                                                                                                    | and a second second sec |                                                                                                    |            |
| Ne-Cick on the File Name to charge the No of Copies<br>(Cit ley oressed & Double Cick the File Name to Open the File (in external viewer)<br>(Cit + Shift key pressed & Double Cick on the File Name to Open the File (in external viewer)<br>* Keep Cit / + Shift key pressed & Double Cick on the File Name to Open the File (in external viewer)<br>* Keep Cit / + Shift key pressed & Double Cick on the File Name to Open the Fath (in Explorer)                                                                                                    |                                                                                                    |                                                                                                    |            |
| Note:<br>Cit le y ressed & Double Click the File Name to Open the File (in external viewer)<br>Cit le y ressed & Double Click the File Name to Open the File (in external viewer)<br>Cit le y ressed & Double Click on the File Name to Open the File (in external viewer)<br>* Keep Cit le y ressed & Double Click on the File Name to Open the File (in external viewer)<br>* Keep Cit le y ressed & Double Click on the File Name to Open the File (in external viewer)<br>* Keep Cit le y ressed & Double Click on the File Name to Open the File (in external viewer)                                                                                                    |                                                                                                    |                                                                                                    |            |
| Note:         Vie Click on the File Name to change the No of Copies         Coll ley pressed & Double Click the File Name to Open the File (in external viewer)         1 Coll + Shrift key pressed & Double Click on the File Name to Open the File (in external viewer)         * Keep Ctrl + shrift key pressed & Double Click on the File Name to Open the File (in external viewer)                                                                                                    |                                                                                                    |                                                                                                    |            |
| Note: Note:                                                                                                    |                                                                                                    | Dist                                                                                                    |            |
| ble-Click on the File Name to darage the No of Copies (Click yes Passed & Double Click the File Name to Open the File (in external viewer) (Cli / sNifkey pressed & Double Click the File Name to Open the File (in external viewer) (Cli / sNifkey pressed & Double Click on the File Name to open the Path (in Explorer) (Cli / sNifkey pressed & Double Click on the File Name to open the Path (in Explorer)                                                                                                    |                                                                                                    | Princ                                                                                                    |            |
| Ctrl + Shiftkey pressed & Double Click on the File Name to open the Path (in Explorer) ** Keep Ctrl + Shift key pressed & Double Click on the File Name to open the Path (in Explorer)                                                                                                    | ble-Click on the File Name to change the No of Copies<br>n Ctrl key pressed & Double Click the Filel Name to Open the File (in external viewer)                                                                                                    | "Keep Ctrl key pressed & Double Click the Filel Name to Open the File (in external view                                                                                                    | ver)       |
|                                                                                                    | c Ctrl + Shift key pressed & Double Click on the File Name to open the Path (in Explorer)                                                                                                    | *Keep Ctrl + Shift key pressed & Double Click on the File Name to open the Path (in E                                                                                                    | xplorer)   |

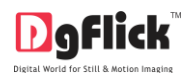

•

- Set the printer and click on Print
- To view the output go to the path of output folder

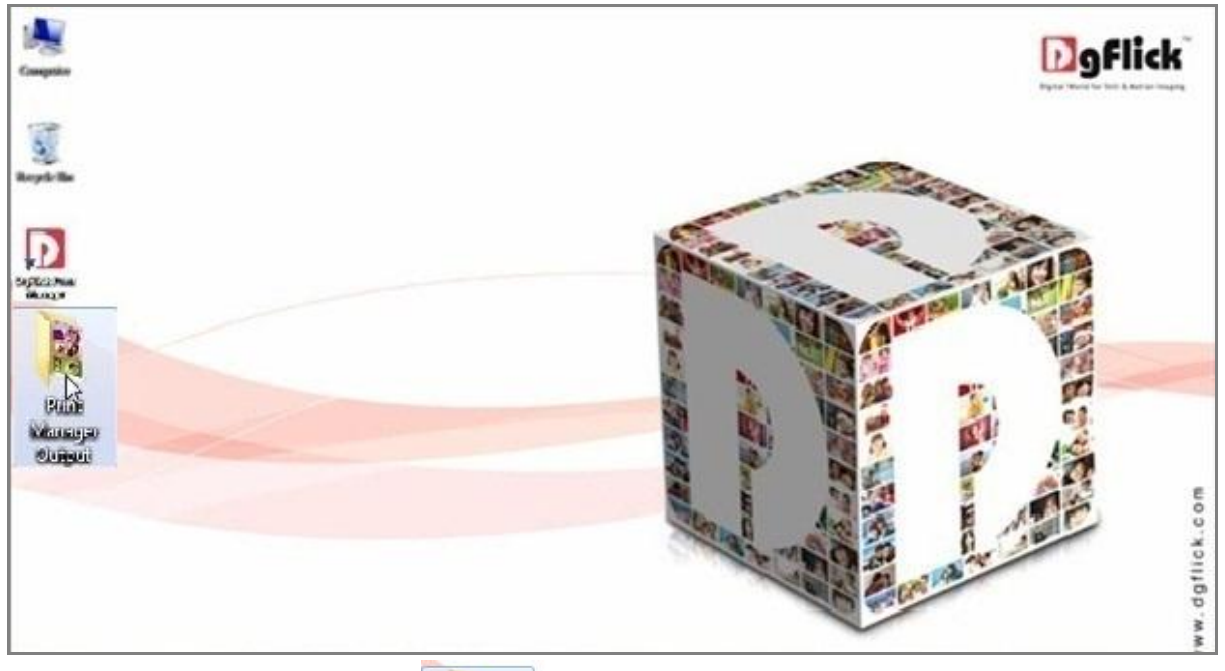

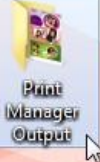

• Double click on the

folder to view the output

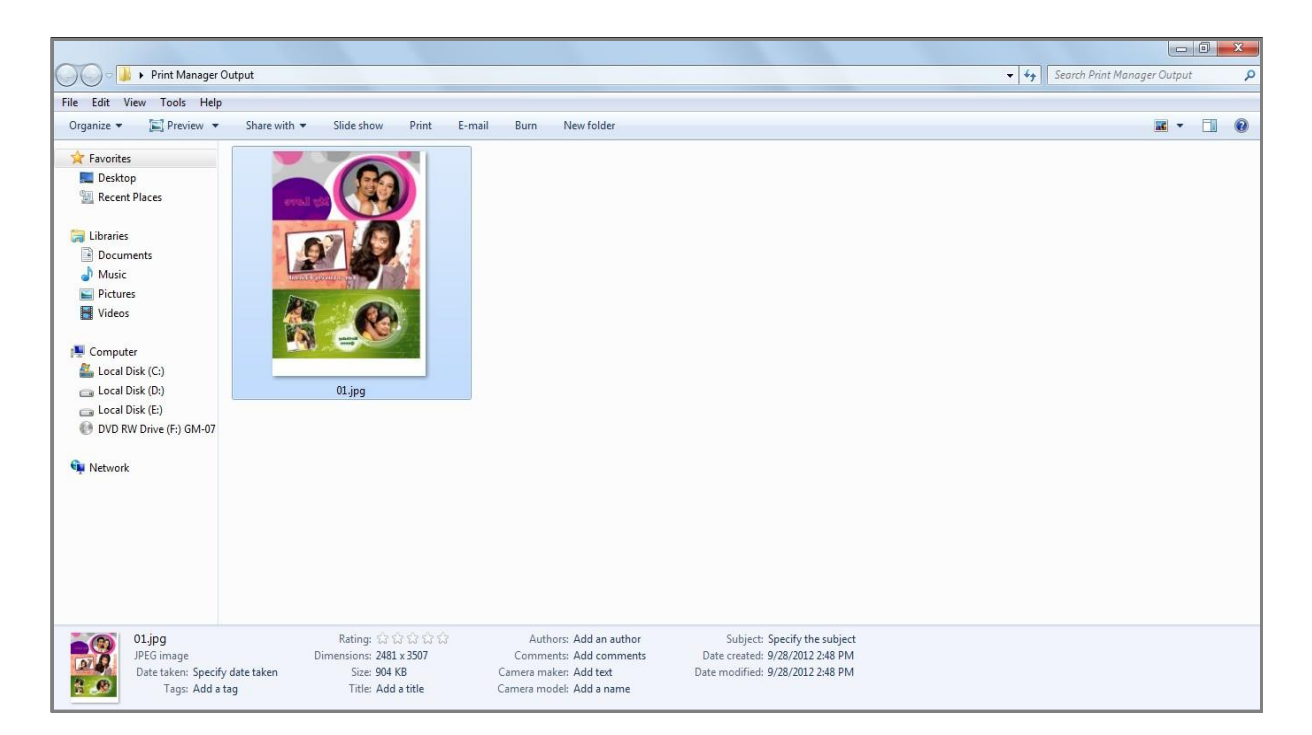

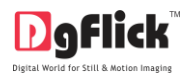

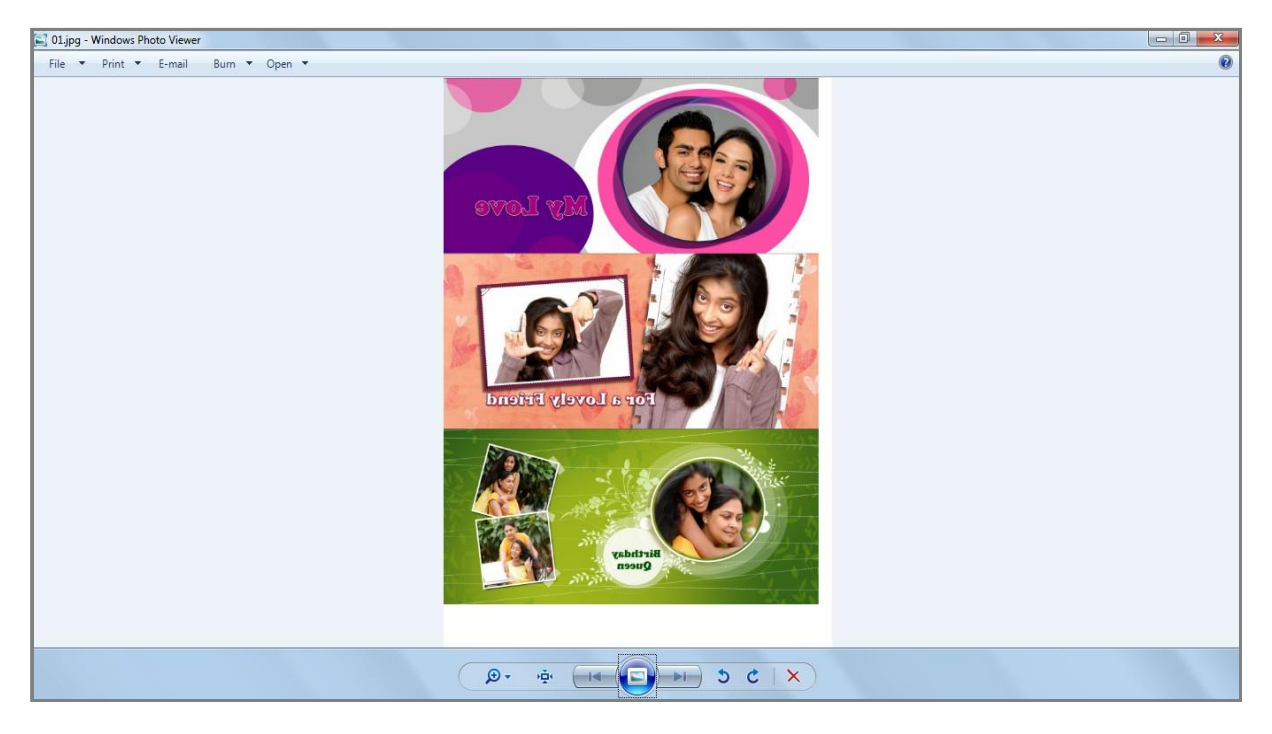

*Note: - Every time the output folder will be overwritten* 

# **System Requirements**

✓ Windows® 7 or XP, Vista